## 108 年度 青年教育與就業儲蓄帳戶方案填報系統 <sup>學校(縣市)參與意願調查與統計表操作手冊</sup>

國立暨南國際大學 資訊工程系 教育行政資訊系統研發中心

教育部青年教育與就業儲蓄帳戶專區 http://www.edu.tw/1013/

教育部青年教育與就業儲蓄帳戶方案填報系統 https://young.cloud.ncnu.edu.tw

## 填報系統相關問題

客服電話:049-2910960 轉 3760、3765、3798 (服務時間:週一~週五09:00~12:00;13:00~17:00) 傳真電話:049-2912488 客服信箱:youngcloud@mail.ncnu.edu.tw

## 方案相關問題

- (1) 方案工作小組·陳家煒先生(國立臺北科技大學)
   電話:02-27712171 轉 4074
   電子信箱:ntut51720@ntut.edu.tw
- (2) 教育部青年教育與就業儲蓄帳戶專案辦公室,周昕蓓小姐(教育部)
   電話:02-77366194
   電子信箱:cindy7737@mail.moe.gov.tw

1. 打開瀏覽器,輸入青年教育與就業儲蓄帳戶方案填報系統網址:

<u>https://young.cloud.ncnu.edu.tw</u>。系統畫面如下圖:

| CATOO A | <b>再中教</b> ]<br>帳戶方第 |                                                       |
|---------|----------------------|-------------------------------------------------------|
| 最       | 新消息                  | 108年度青年教育與就業 儲蓄帳戶方案參加意願調查                             |
|         |                      | ○ 重新整理                                                |
|         | 發佈日期                 | 標題                                                    |
| ۲       | 2018/11/27           | 教育部108學年度就學驗套各招生管道已陸續公布簡章,歡迎有意願青年報考                   |
| ×       | 2018/11/09           | 教育部108年度「青年教育與就業儲蓄帳戶方案」學生家長說明會即將開始,歡迎學生及家長踴躍報名參加!     |
| ٠       | 2018/11/08           | 教育部「青年儲蓄帳戶」APP已正式上線,歡迎參與本方案青年碼躍下載運用!                  |
| ×       | 2018/11/05           | 本方案「職場青年經驗分享與升學輔導營」相關資料以及「體驗學習報告書」已上傳,歡迎青年及家長下載閱讀及運用。 |
| •       | 2018/10/24           | 歡迎青年及家長踴躍參加「教育部青年教育與就業儲蓄帳戶方案職場青年經驗分享與升學輔導營」           |
|         |                      |                                                       |

- (1) 本系統支援chrome, Fire Fox, Edge或 IE9以後版本的瀏覽器。
- (2) 請點擊首頁【登入】。
- 2. 請先點選【學校暨縣市登入】方塊,進入登入畫面:

| 青年教育與就業儲蓄<br>帳戶方案填報系統 |           | ●第 ■ ■於本方案 悪細調室 聖人 |
|-----------------------|-----------|--------------------|
| 盘入                    |           |                    |
| 2                     | 8         |                    |
| 學生登入                  | 輔 導 員 登 入 | 專 案 辦 公 室<br>登 入   |
|                       |           |                    |
| 個 案 管 理 員<br>登 入      | 青年署登入     | 學 校 暨 縣 市<br>登 入   |

| 青年教育與就業儲蓄<br>帳戶方案填報系統 |      |      | Ĩ    |      | <b>°</b><br>\$2 |
|-----------------------|------|------|------|------|-----------------|
| 學校 暨縣市 登入             |      |      |      |      |                 |
| <br>使用者帳號<br>         | <br> | <br> | <br> | <br> |                 |
|                       |      |      |      |      |                 |

- (1)「學校」使用者帳號及預設密碼皆為教育部「107學年各級學校名錄及 異動一覽表」之學校代碼,請於首次登入後修改密碼。
- (2)「縣市」使用者帳號及預設密碼皆為「0000+縣市代碼」(數字6碼)· 請於首次登入後修改密碼。
- (3) 如有操作上有任何問題,可撥打填報系統客服電話取得協助。
- 3. 進入系統後,請點選【意願調查】,進入意願調查結果畫面。

| SININ |            | 与年教育<br>眼戶方案   | )與就業儲<br>其報系統 |            |     | <b>く</b><br>の<br>学生 第合結 | 職務定<br>職務定<br>果 及工作  |                     | ■<br>106年度 月<br>業合成功職缺 | ♥ 20<br>●校暨射市<br>資料組:1 意願課         |                                          |            | *** |
|-------|------------|----------------|---------------|------------|-----|-------------------------|----------------------|---------------------|------------------------|------------------------------------|------------------------------------------|------------|-----|
|       | 青年教<br>參與意 | τ育與就業儲<br>፤願調查 | 諸蓄帳戶方案        |            |     |                         |                      |                     |                        | 00高中<br>王大同 輔導<br>登入IP:2<br>登入時間:2 | 主任,您好!<br>220.135.110.4<br>2018/11/27 10 | 1<br>43:12 |     |
|       | 學校有        | 承辦人資訊          |               |            |     |                         |                      |                     |                        |                                    |                                          |            |     |
|       |            |                |               |            |     |                         |                      |                     |                        |                                    | Ċ                                        | ) 重新整理     |     |
|       | 學          | 年度 主旨          |               |            |     |                         | 填報日                  | 期                   | 調查截止日                  |                                    |                                          | 狀態         |     |
|       | 10         | 08 108年「       | 青年教育與就業儲蓄     | 「帳戶方案」 参與意 | 顛調查 |                         |                      |                     | 2018/12/22             | 意願調查表                              | 確認資料                                     | 尚未確認       |     |
|       | 意願訓        | 間查名冊           |               |            |     |                         |                      |                     |                        |                                    |                                          |            |     |
|       |            |                |               |            |     |                         |                      |                     |                        |                                    | Ċ                                        | ) 重新整理     |     |
|       |            | 學號             | 姓名            | 出生日期       | 性別  | 参加<br>說明會               | 對方案時<br>清楚 掛<br>內容 書 | 解情形<br>翼寫申詞<br>書及審查 | 須通過教<br>商部複審           | 参與意願                               | 希望就                                      | 業的縣市       |     |
|       | ۲          | 211001         | 詹小庚           | 1998/01/24 | 男   | Υ                       | Y                    | Y                   | Y                      | 職場體驗                               | 新北市                                      | 桃園市        |     |

請在學校承辦人資訊表格·點擊左方【鉛筆圖示】·展開畫面聯絡資訊相
 關欄位·編輯完成後按【更新】·即可儲存資料。

| 青年教育與就業儲<br>參與意願調查 | 諸蓄帳戶方案                                  |                               |                      | 00高中<br>王大同 輔導<br>登入IP:<br>登入時間: | 拿主任,您好!<br>220.135.110.4<br>2018/11/27 10 | 11<br>):43:12 |
|--------------------|-----------------------------------------|-------------------------------|----------------------|----------------------------------|-------------------------------------------|---------------|
| 學校承辦人資訊            |                                         |                               |                      |                                  |                                           |               |
|                    |                                         |                               |                      |                                  | (                                         | う 重新整理        |
| 李年度 主旨             |                                         | 填報日期                          | 調查截止日                |                                  |                                           | 狀態            |
| 10 108年「           | 青年教育與就業儲蓄帳戶方案」參與意願調查                    |                               | 2018/12/22           | 意願調查表                            | 確認資料                                      |               |
| 承辦單位:              |                                         |                               |                      |                                  |                                           |               |
| 承辦人:               |                                         | 職種                            | st :                 |                                  |                                           |               |
| email :            |                                         |                               |                      |                                  |                                           |               |
| 電話                 | □ 確認本校(縣市)學生無參與意願( <mark>如貴校或縣</mark> ) | <del>陴</del> 夏<br>市經確認學生皆無意願書 | <b>4:</b><br>参與本方案,請 | 勾選後按"更新                          | 析")                                       |               |
| 佛註:                | i 🗙 Ruja                                |                               |                      |                                  |                                           | li.           |

- ※如果貴校(縣市)學生並無參與意願,請勾選【確認本校(縣市)學生 無參與意願】。
- 5. 在意願調查名冊·點擊每列左方【三角形】·展開學生意願調查的詳細資訊· <sup>意願調查名冊</sup>

|   |          |           |            |     | 1         | 對方案      | 國際解情形        |              |      |     |     |
|---|----------|-----------|------------|-----|-----------|----------|--------------|--------------|------|-----|-----|
|   | 學號       | 姓名        | 出生日期       | 性別  | 参加<br>說明會 | 清楚<br>內容 | 撰寫申請<br>書及審查 | 須通過教<br>育部複審 | 参與意願 | 希望就 | 業的鼎 |
| Y | 211001   | 詹小庚       | 1998/01/24 | 男   | Υ         | γ        | Y            | Y            | 職場體驗 | 新北市 | 桃   |
|   | 姓名       | 詹小庚       |            |     |           |          |              |              |      |     |     |
|   | 就讀學校     | 國立測試高     | 中<br>一     |     |           |          |              |              |      |     |     |
|   | 班級       | 高三孝       |            |     | 學歌        | 211      | 001          |              |      |     |     |
|   | 出生日期     | 1998/01/2 | 4          |     | 性另        | 男        |              |              |      |     |     |
|   | 就讀學制班別   | 日間部普通     | 科(高中)      |     |           |          |              |              |      |     |     |
|   | 參與方案意願   | 職場體驗      |            |     |           |          |              |              |      |     |     |
|   |          | 大類        |            |     | 中類        |          |              |              |      |     |     |
|   | 想參與的產業類別 | 住宿及餐飲     | 業          |     | 住宿業       |          |              |              |      |     |     |
|   |          | 金融及保險     | 業          |     | 金融服務業     | ŧ        |              |              |      |     |     |
|   |          | 住宿及餐飲     | 業          |     | 餐飲業       |          |              |              |      |     |     |
|   | 希望就業區域   | 新北市       |            | 桃園市 |           |          |              |              |      |     |     |
|   | 日雨新      | 100年日本職   | 伝          |     |           |          |              |              |      |     |     |

6. 請核對學生繳回的意願調查表,並確認調查資料無誤後,請點擊【確認資料】,系統會壓上填報日期,並將貴校(縣市)意願調查結果提交給教育 部青年教育與就業儲蓄帳戶專案辦公室。

|            | 青年教育與<br>帳戶方案埠  | Ц就業儲<br>〔報系紡 |            |     | C<br>₽± <sup>∰</sup> ≙ä | 職務定<br>職務定<br>限 及工作指 | <b>〕</b><br>義<br>誠述 媒 | ▲ 王<br>106年度 學<br>合成功職缺 3 | び ひました 「こう」 してい しんし しんし しんし しんし しんし しんし しんし しんし しんし しん | ] (个)                                    |             | <b>E</b> |
|------------|-----------------|--------------|------------|-----|-------------------------|----------------------|-----------------------|---------------------------|--------------------------------------------------------|------------------------------------------|-------------|----------|
| 青年教<br>參與意 | 炇育與就業儲蓄<br>意願調查 | 帳戶方案         |            |     |                         |                      |                       |                           | 00高中<br>王大同 輔導<br>登入IP:<br>登入時間:                       | 主任,您好!<br>220.135.110.4<br>2018/11/27 10 | 1<br>:43:12 |          |
| 學校家        | 承辦人資訊           |              |            |     |                         |                      |                       |                           |                                                        |                                          |             |          |
|            |                 |              |            |     |                         |                      |                       |                           |                                                        | Ċ                                        | ン重新整理       |          |
| Εģ         | 恩年度 主旨          |              |            |     |                         | 填報日                  | 期                     | 調查截止日                     |                                                        |                                          | 狀態          |          |
| 1          | 08 108年「青年      | 教育與就業儲蓄      | 「帳戶方案」 参與意 | 願調查 |                         |                      |                       | 2018/12/22                | 意願調查表                                                  | 確認資料                                     | 尚未確認        |          |
| 意願詞        | 周查名冊            |              |            |     |                         |                      |                       |                           |                                                        |                                          |             |          |
|            |                 |              |            |     |                         |                      |                       |                           |                                                        | Ċ                                        | ン重新整理       |          |
|            | 學號              | 姓名           | 出生日期       | 性別  | 参加<br>說明會               | 對方案瞭<br>清楚 撰<br>內容 書 | 解情形<br>寫申請<br>汲審查     | 須通過教<br>育部禎審              | 参與意願                                                   | 希望就                                      | 業的縣市        |          |
| •          | 211001          | 詹小庚          | 1998/01/24 | 男   | Y                       | Y                    | Y                     | Y                         | 職場體驗                                                   | 新北市                                      | 桃園市         |          |

7. 完成確認資料後畫面如下,狀態顯示【資料已確認】。

|          | 青年         | F教育與<br>「方案填 | ļ就業儲<br>〔報系統    |            |     | <b>€</b><br>₩±#≈ | ■<br>職務定義<br>果 及工作描述        | ▲ 王<br>106年度 弩<br>媒合成功職缺 | ◆☆<br>●校暨縣市<br>資料維護 意願部             | ] ().<br>10 4866#                                     |               |   |
|----------|------------|--------------|-----------------|------------|-----|------------------|-----------------------------|--------------------------|-------------------------------------|-------------------------------------------------------|---------------|---|
| 青年<br>參與 | 教育與<br>意願調 | 與就業儲蓄<br>問查  | 帳戶方案            |            |     |                  |                             |                          | OO高中<br>AA 輔導主任<br>登入IP:2<br>登入時間:2 | ,您好!<br>220.135 <mark>.1</mark> 10.4<br>2018/11/27 1! | 41<br>0:43:12 |   |
| 學杉       | な承辦.       | 人資訊          |                 |            |     |                  |                             |                          |                                     |                                                       |               |   |
|          |            |              |                 |            |     |                  |                             |                          |                                     |                                                       | ) 重新整理        |   |
|          | 學年度        | 主旨           |                 |            |     |                  | 填報日期                        | 調查截止日                    |                                     |                                                       | 狀態            |   |
| 1        | 108        | 108年「青年非     | <b>牧</b> 育與就業儲蓄 | 帳戶方案」參與意   | 願調查 |                  | 2018/11/27                  | 2018/12/22               | 2 意願調查表                             | 確認資料                                                  | 資料已確認         |   |
| 意願       | 調査         | 名冊           |                 |            |     |                  |                             |                          |                                     |                                                       |               | / |
|          |            |              |                 |            |     |                  |                             |                          |                                     | (                                                     | う 重新整理        |   |
|          |            | 學號           | 姓名              | 出生日期       | 性別  | 参加<br>說明會        | 對方案瞭解情;<br>清楚 撰寫申<br>內容 書及審 | 形<br>請 須通過教<br>查 寛部複審    | 参與意願                                | 希望就                                                   | 業的縣市          |   |
| Þ        |            | 211001       | 詹小庚             | 1998/01/24 | 男   | Y                | Y Y                         | Y                        | 職場體驗                                | 新北市                                                   | 桃園市           |   |

8. 系統提供貴校(縣市)學生參與意願調查表名冊EXCEL檔供參考,請點擊

【意願調查表】進行下載。

|            | 青年教育與<br>帳戶方案填  | ļ就業儲<br>〔報系紡 | iă<br>Î 2 √ |     | C<br>C<br>₽±∰≙∰ | 職務定義<br>果及工作描述          | ●<br>● 王<br>106年度<br>媒合成功職缺 | ◆☆<br>學校暨縣市<br>資料維護 意願課             | ]<br>ia 4867#3                         |               |  |
|------------|-----------------|--------------|-------------|-----|-----------------|-------------------------|-----------------------------|-------------------------------------|----------------------------------------|---------------|--|
| 青年教<br>參與意 | 汷育與就業儲蓄<br>意願調查 | 帳戶方案         |             |     |                 |                         |                             | OO高中<br>AA 輔導主任<br>登入IP:2<br>登入時間:2 | ,您好!<br>220.135.110.4<br>2018/11/27 10 | l1<br>):43:12 |  |
| 學校為        | 承辦人資訊           |              |             |     |                 |                         |                             |                                     |                                        |               |  |
|            |                 |              |             |     |                 |                         |                             |                                     | C                                      | う 重新整理        |  |
| B          | 晶年度 主旨          |              |             |     |                 | 填報日期                    | 調查截止日                       |                                     |                                        | 狀態            |  |
| 1          | 08 108年「青年4     | 敗育與就業儲蓄      | 「帳戶方案」 参與意  | 願調查 |                 | 2018/11/                | 27 2018/12/2                | 2 意願調查表                             | 確認資料                                   | 資料已確認         |  |
| 意願詞        | 周查名冊            |              |             |     |                 |                         |                             |                                     |                                        |               |  |
|            |                 |              |             |     |                 |                         |                             |                                     | C                                      | う 重新整理        |  |
|            | 學號              | 姓名           | 出生日期        | 性別  | 参加<br>說明會       | 對方案瞭解<br>清楚 撰寫<br>內容 書及 | 青形<br>申請 須通過教<br>審查 育部禎審    | 参與意願                                | 希望就                                    | 業的縣市          |  |
| •          | 211001          | 詹小庚          | 1998/01/24  | 男   | Y               | Y                       | Y Y                         | 職場體驗                                | 新北市                                    | 桃園市           |  |

## 調查表 EXCEL 樣式

| 相助。      | ■<br>※<br>■<br>●<br>●<br>●<br>●<br>●<br>●<br>●<br>● | ち - ご -<br>常用 描<br>朝下 標<br>複製格式 日<br>等 G | ▼<br>入 版画配置<br>措題<br>I U ▼ 田、<br>宇河 | 公式 資料<br>▼ 16 ▼ A <sup>*</sup><br>↓ <u>②</u> ▼ <u>A</u> ▼   4 | 校園 檢視<br>A* = = =<br>- = =<br>- = = = | 教育部1084<br>増益集<br>※ - E<br>を示 を E<br>野育方式 | 平度青年软育與就業級基係戶方案參與包<br>小組<br>「自動換列<br>」跨幅置中 -<br>「 第 4 5 - % ・ 58 - 58<br>の 教協 | 職調查與統計表_OC                   | 高中_20181127<br>一般<br>化為<br>g v<br>援 | 7_1102.xis (相容<br>中等<br>境 | 模式] - Excel              | 調査                        | <ul> <li>★ 「二」</li> <li>★ 「二」</li> <li>▲ 日歌加線</li> <li>★ 日歌 加線</li> <li>★ 日歌 加線</li> <li< th=""><th></th><th>- C X<br/>ger Hsu - C</th></li<></ul> |          | - C X<br>ger Hsu - C |
|----------|-----------------------------------------------------|------------------------------------------|-------------------------------------|---------------------------------------------------------------|---------------------------------------|-------------------------------------------|-------------------------------------------------------------------------------|------------------------------|-------------------------------------|---------------------------|--------------------------|---------------------------|----------------------------------------------------------------------------------------------------|----------|----------------------|
| A1       |                                                     | * :                                      | $\times \checkmark f_x$             | 教育部108年                                                       | 度青年教育與許                               | 航業儲蓄朝                                     | 《戶方案參與意願調查與統計表                                                                |                              |                                     |                           |                          |                           |                                                                                                    |          | ^                    |
|          | Α                                                   | В                                        | С                                   | D                                                             | E                                     | F                                         | G                                                                             | Н                            | 1                                   | J                         | K                        | L                         | М                                                                                                    | N        |                      |
| 1        | 學校                                                  | :00高中                                    |                                     |                                                               | 製表日期:20                               | 18/11/27                                  | 教育部1(                                                                         | )8年度青年<br><sub>填報日期:20</sub> | -教育與家<br>18/11/27                   | 光業儲蓄                      | 帳戶方案<br><sup>案件號碼:</sup> | <b>參與意聞</b><br>6367891327 | 頁調查與統計表<br>34461829                                                                                                    |          |                      |
| 3        | 序                                                   | 班級                                       | 學號                                  | 姓名                                                            | 出生年月日                                 | 性別                                        | 就讀學制班別                                                                        | 填表日期                         | 對「青年来<br>題目1                        | 文育與就業儲<br>升<br>超目2        | 蓄帳戶方案<br>過目3             | 」的瞭解情<br>題目4              | 參與「青年教育與<br>就業儲蓄帳戶方<br>業」意願                                                                                                    | 1        | 想參與自                 |
| 5        | 1                                                   | 高三孝                                      | 211001                              | 詹小庚                                                           | 1998/01/24                            | 男                                         | 日間部普遍科(高中)                                                                    | 2018/11/27                   | Y                                   | Y                         | Y                        | Y                         | 職場體驗                                                                                                    | 住宿業      | 金融                   |
| 6<br>7   |                                                     |                                          |                                     |                                                               |                                       |                                           |                                                                               |                              |                                     |                           |                          |                           |                                                                                                    |          |                      |
| 8<br>9   |                                                     |                                          |                                     |                                                               |                                       |                                           |                                                                               |                              |                                     |                           |                          |                           |                                                                                                    |          |                      |
| 10       |                                                     |                                          |                                     |                                                               |                                       |                                           |                                                                               |                              |                                     |                           |                          |                           |                                                                                                    |          |                      |
| 12       |                                                     |                                          |                                     |                                                               |                                       |                                           |                                                                               |                              |                                     |                           |                          |                           |                                                                                                    |          |                      |
| 13<br>14 |                                                     |                                          |                                     |                                                               |                                       |                                           |                                                                               |                              |                                     |                           |                          |                           |                                                                                                    |          |                      |
| 15<br>16 |                                                     |                                          |                                     |                                                               |                                       |                                           |                                                                               |                              |                                     |                           |                          |                           |                                                                                                    |          |                      |
|          |                                                     | 方案會                                      | ·與意願調查與統1                           | +表 ⊕                                                          |                                       |                                           |                                                                               |                              |                                     |                           |                          |                           |                                                                                                    |          | •                    |
| 就結       |                                                     | _                                        |                                     |                                                               |                                       |                                           |                                                                               |                              |                                     |                           |                          |                           | ## E                                                                                                    | <u> </u> | — <b>+</b> 100%      |